## Popravljanje greške 193 0xc1 za Windows 7, Vista i XP

### msc together with press ENTER.

2. Desni klik i izaberite Properties za dva servisa:

AudioEndpointBuilder, Multi-media Class Scheduler

3. U General tabu, skrolujte do Executable.

- 4. Kliknite OK kada je gotovo.
- 5. Kliknite Start, ukucajte RegEdit i stisnite ENTER.
- 6. Pronađite sledeće u registru:

 $HKEY\_LOCAL\_MACHINE \SYSTEM \CurrentControlSet \Services$ 

7. Prvo, kliknite MMCSS kjuč i kliknite dvaput na ImagePath string. Zamenite vrednost kada koristite Path to Executable koji se primenili u trećem koraku.

8. Uradite slično za AudioEndPointBuilder. Kliknite na softver, dupli klik na ImagePath string i zamenite vrednost sa Path to Executable koji ste zabeležili.

9. Zatvorite Registry Editor.

Greška 1068 u Windows 7 se može javljati uključivanjem Microsoft Windows Firewall zaštite, pokretanja Print Spooler servisa ili pokretanjem Internet Connection Sharing Wizard. Opis greške će verovatno biti "The dependency service or group still did not start". Podeliću sa vama nekoliko trikova koji su pomogli mnogim korisnicima. Vi takođe možete da

korstite ove trikove kako biste rešili pomenutu grešku:

1. Pokrenite Dependent Solutions za Windows Firewall

Desni klik na Network Connections service, i izaberite Properties.

- b. u tabu, izaberite Startup type kao Manual.
- c. Kliknite OK dugme.
- d. Kliknite na ovaj servis, i izaberite Start opciju.
- 4. Konfigurišite Microsoft Windows Management Instrument servis:
- a. Desni klik na Windows Management Instrument support, i izaberite Properties.
- b. U General tabu, izaberite stvarni Startup type kao Semi-automatic ili fully automatic.
- c. Kliknite OK.
- d. Desni klik na sledeći servis, i izaberite Get started opciju.
- 5. Zatvorite Offerings prozor.

6. Sada, pokušajte da uključite Windows Firewall opet. Možda više neće biti greške.

# Pokretanje Dependent Services u Print Spooler servisu

Greška 1068 u Windows 7 se može javiti prilikom pokretanja Print Spooler Service. Spooling servis olakšava prenos detalja stavljajući ih u privremeno radno područje gde neki grugi program može dospeti za procesuiranje u nekom kasnijem vremenu.

# Korišćenje Command Prompt

1. Kliknite Start | All Systems | Accessories.

2. Kliknite na Command Prompt, i izaberite Run as Administrator. Ukucajte šifru administratora ako vam se traži.

3. Ukucajte ovu komandu: CMD /K SC CONFIG SPOOLER DEPEND= RPCSS

- 4. Ukucajte ENTER.
- 5. Zatvorite Comand Prompt.

# Korišćenje Windows Registry Editora

1. Kliknite Start dugme u Taskbaru.

2. Ukucajte RegEdit, i stisnite ENTER.

3. Navigujte do sledeće putanje registra:

 $HKEY\_LOCAL\_MACHINE \SYSTEM \CurrentControlSet \Services \Spooler$ 

- 4. Dupli klik na string DependOnService.
- 5. Zamenite postojeću vrednost kroz RPCSS, i stisnite PROVIDE.

6. Zatvorite Registry Manager.

Pokušajte da ponovo uključite Print Spooler servis. Više neće prikazivati grešku.

### Popravljanje registra i Čišćenje keša pretražača

Morate da pokušate da korisite registry/system cleaner kako biste otklonili probleme u registru. Za čišćenje online keša pretraživača potreban vam je apsolutno isti softver.

Pogrešne informacije u registru, naročito u putanjama mreže ili štampanja, mogu rezultirati greškom 1068 u Windows 7. Tako da, treba da popravite registar korišćenjem registry/system cleanera.

### Pokretanje Dependent Services za Web connection Sharing

Pokretanje osam servisa dole navedenih mogu pomoći u rešavanju greške 1068 u Window 7. <u>wisefixer review, wisefixer, wisefixer license</u>